## myDialogo: 2 Personen vor Ort (1zu1)

| 1 | Starten von myDialogo     | 2 |
|---|---------------------------|---|
| 2 | Direktes Gespräch vor Ort | 3 |
| 3 | Direktes Gespräch teilen  | 6 |

## 1 Starten von myDialogo

- Browser starten auf einem Android oder Windows Gerät (Für das aktuelle Beispiel wird ein S21 mit Android verwendet)
- Suchen nach mydialogo.com oder gleich die Webseite aufrufen <u>https://www.mydialogo.com/</u>

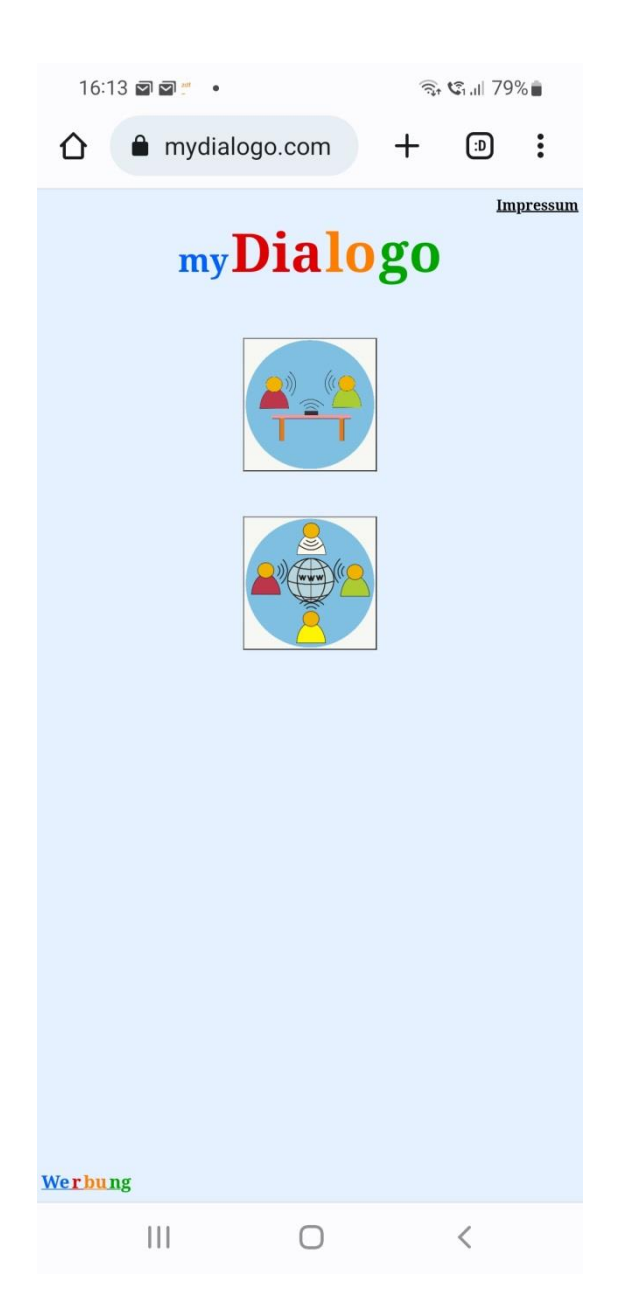

1. Button auswählen

## 2 Direktes Gespräch vor Ort

Sie sitzen mit einer Person an einem Tisch die nur italienisch spricht.

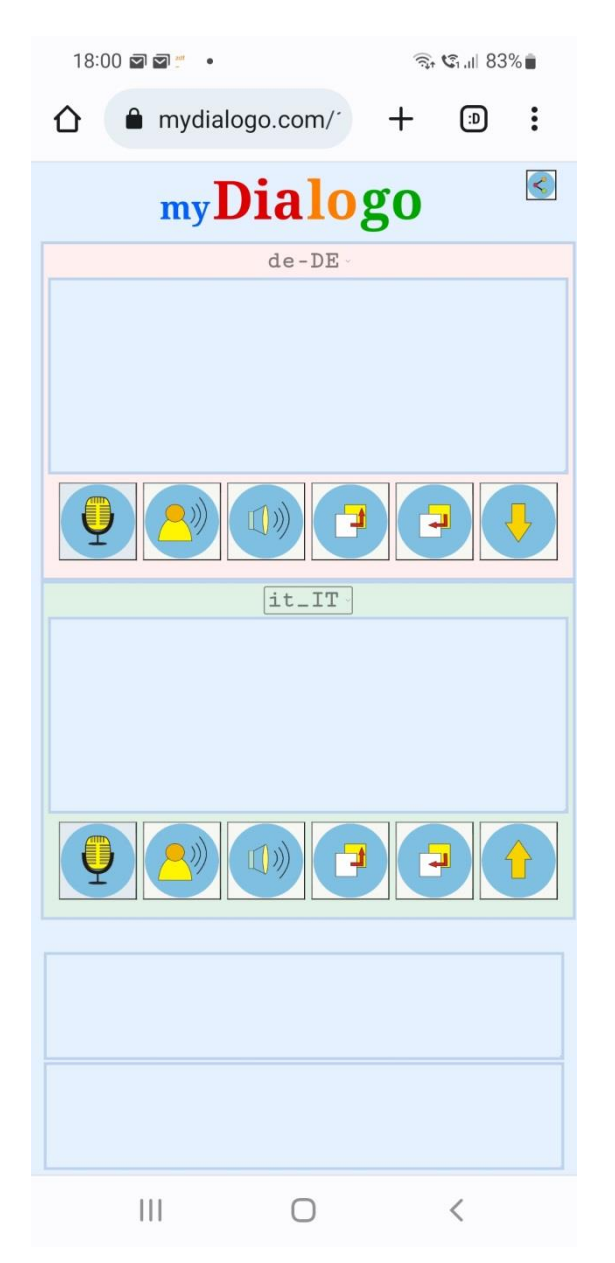

Sie sehen zwei übereinander liegende Abschnitte, in denen die Spracheingabe in Textform angezeigt werden soll. Für jeden Bereich stellt man die entsprechende Sprache ein.

Beispiel:

Oberer Bereich: de-DE Unterer Bereich: it-IT für deutsch für italienisch Jetzt kann jede Person abwechselnd ihren Mikrofon-Button einmal kurz drücken.

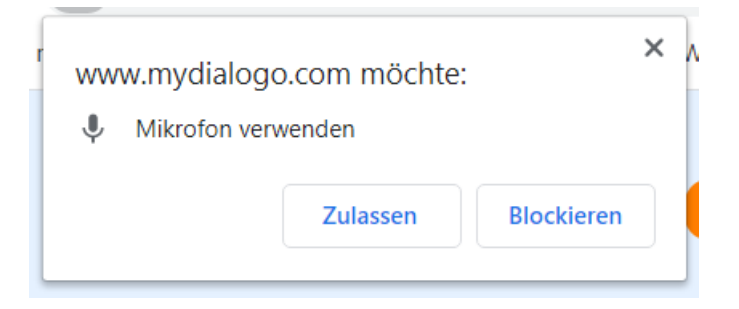

Beim ersten Mal muss man die Verwendung des Mikrofons erlauben um später eine Spracheingabe vornehmen zu können.

<Zulassen>

Nun kann die 1. Person Ihren Text sprechen.

Bei Nebengeräuschen im Raum, ist von Vorteil, wenn man direkt in das Mikrofon des Gerätes spricht.

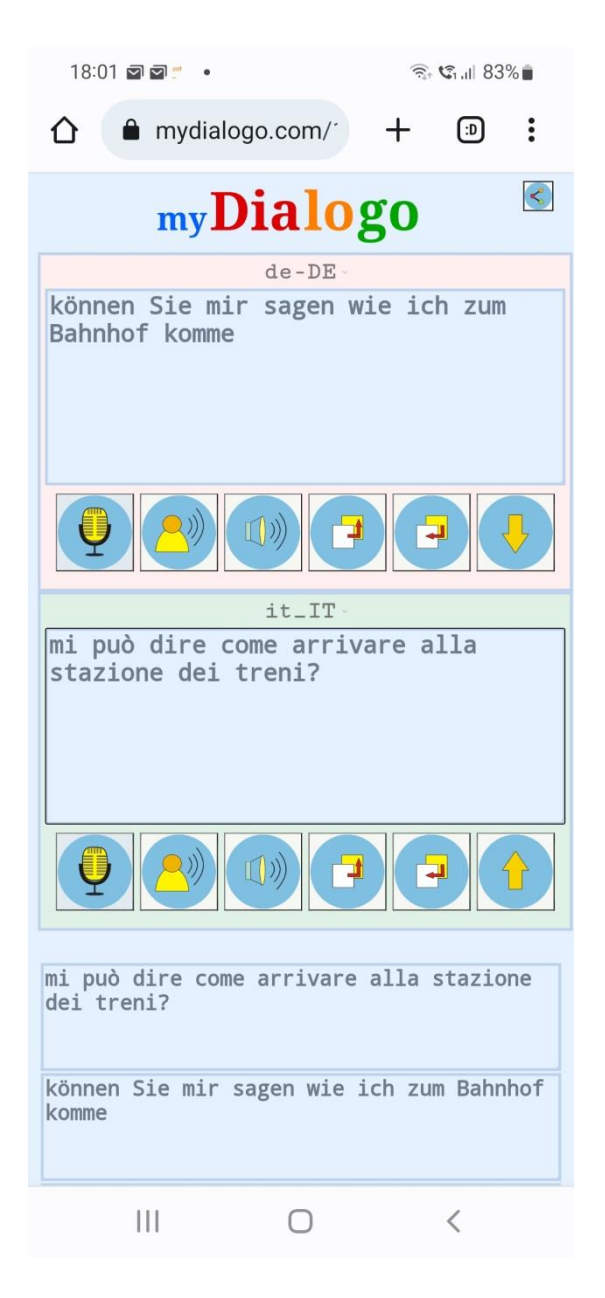

Wenn man nach dem Sprechen eine kurze Pause macht, wird der Text sofort in beiden Sprachen angezeigt. Zusätzlich wird der Text über den Lautsprecher in der Zielsprache ausgegeben.

Danach kann die 2. Person Ihr Mikrofon im unteren Bereich einmal kurz drücken und danach eine Antwort auf italienisch sprechen.

## Direktes Gespräch teilen

Es gibt auch die Möglichkeit, dass man etwas bequemer mit zwei Smartphones kommuniziert.

Dazu wählt man die "Teilen-Funktion" (oben rechts)

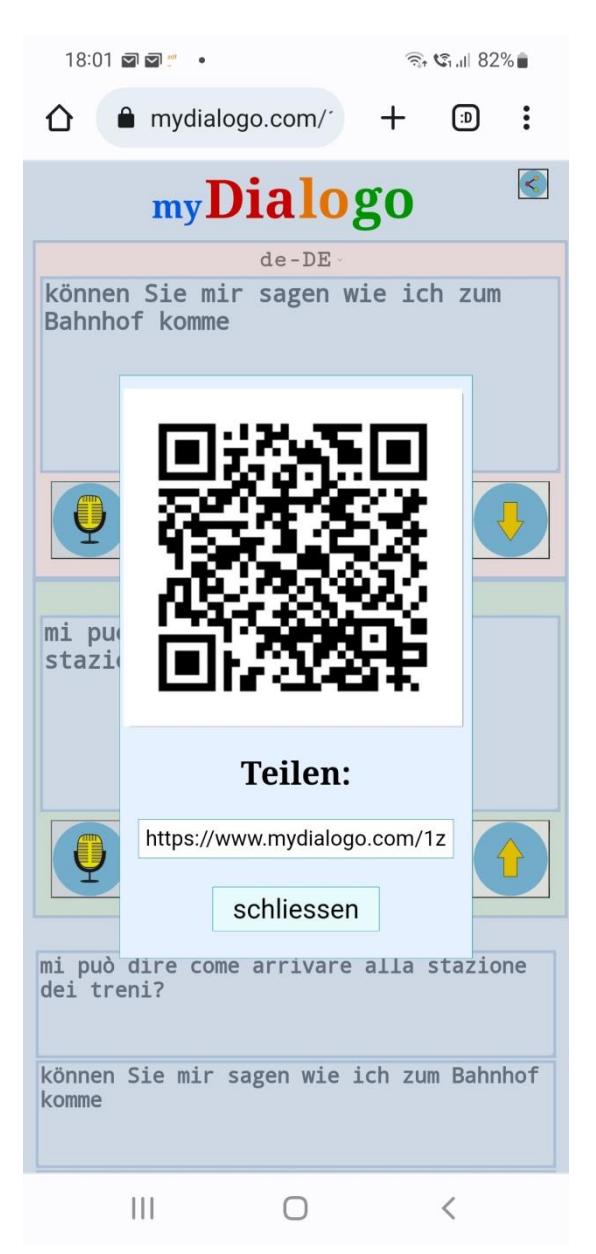

Es erscheint ein QR-Code der von dem zweiten Gerät eingelesen und ausgeführt werden kann.

Der Gesprächspartner kann danach sofort mit der Kommunikation beginnen.

Man kann auch auf dem 2. Gerät die Anwendung mydialogo.com direkt aufrufen.

| * 🗟 🕼 36% 🛢 18:02                                                              |
|--------------------------------------------------------------------------------|
| my <b>Dialogo</b>                                                              |
| it-IT<br>proseguire dritto per 100 me alla<br>2a strada girare a sinistra      |
|                                                                                |
| de-DE                                                                          |
| gehen sie 100 m geradeaus und an<br>der 2. Querstraße biegen Sie nach<br>links |
|                                                                                |
| proseguire dritto per 100                                                      |
| Englisch Deutsch : X                                                           |

Nach dem der Text auf italienisch gesprochen wurde, wird der Text laut in Deutsch vorgelesen.

Auf diese Art kann jede Person in ihrer eigenen Sprache einen Dialog führen. Wenn Sie nach unten scrollen, können Sie den Verlauf des Gesprächs einsehen. und die Texte durch Anklicken noch einmal über den Lautsprecher ausgeben.